1. Visit the official website of the IPA2025: <u>www.ipa-2025.com</u>, Click <u>Call for papers</u>

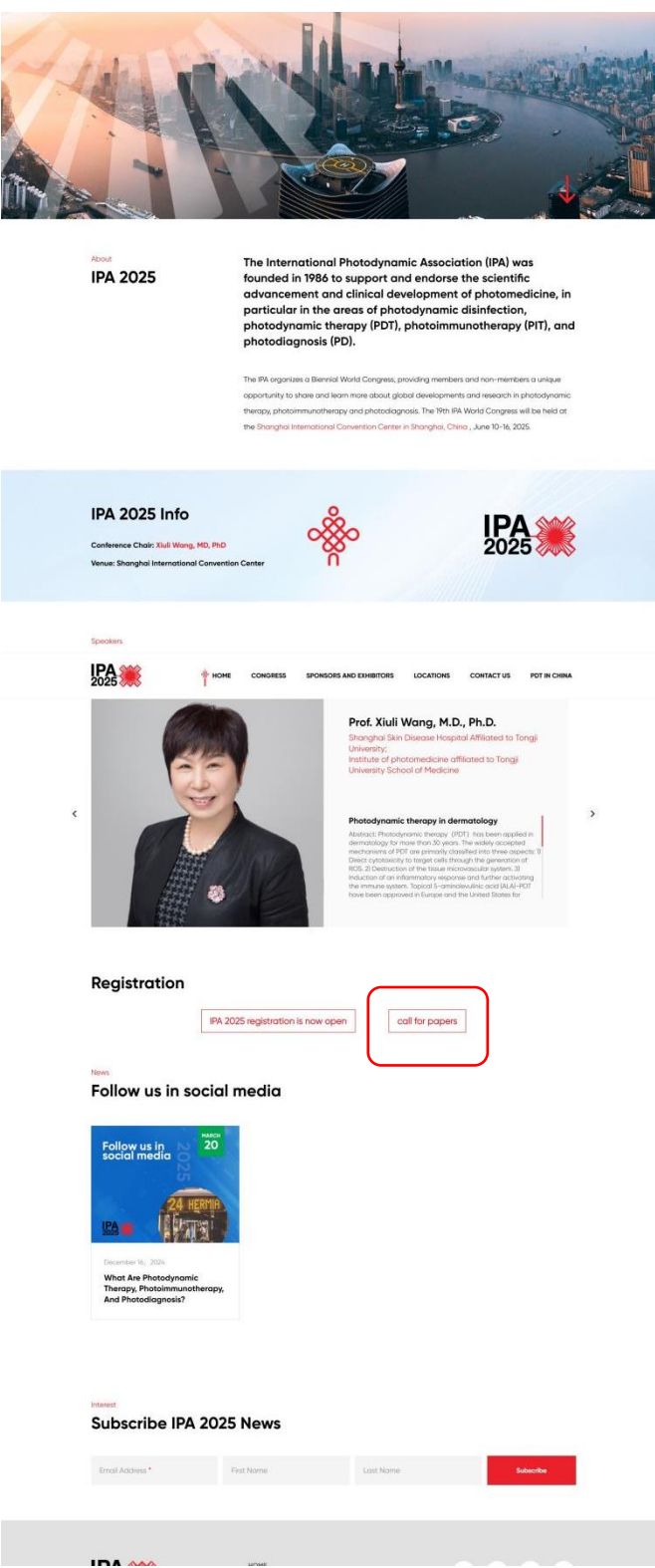

2. If you have registered, please enter your email and password to log in. If you have not registered, click <u>New user registration</u>

|                                                     | 1                            | IPA 2<br>INTERNAT<br>WORLD C | 025 第19届国际光动力:<br>ONAL PHOTODYNAMIC ASSOCIA<br>NGRESS June 10-16 2025  Shanghai | D225 美<br>大会<br>TION<br>China |
|-----------------------------------------------------|------------------------------|------------------------------|---------------------------------------------------------------------------------|-------------------------------|
| ← Back to Homepage                                  |                              |                              |                                                                                 |                               |
| Deadline for early bird p<br>Abstract Submission Gu | orice: March<br>uideline     | 31, 2025                     | Individual<br>Log in wi                                                         | Registration                  |
| Submission Deadline: J<br>Registration and payme    | anuary 15, 2<br>nt guideline | 025                          | Please enter email                                                              | <u>^</u>                      |
| Registration type                                   | Early Bird price             | Normal price                 | Please enter password                                                           | Pyre <sup>6</sup>             |
| Congress registration                               | \$ 800                       | \$ 950                       |                                                                                 | -                             |
| IPA members – Congress registration                 | \$ 650                       | \$ 800                       | Remember me                                                                     | Forgot password?              |
| Student                                             | \$ 350                       | \$ 450                       |                                                                                 | og In                         |
| Single day                                          | \$ 350                       | \$ 550                       | -                                                                               | og m                          |
| Awara ceremony                                      | \$ 150                       | \$ 20                        |                                                                                 | Pagistration                  |
| Click here, become an IPA member                    |                              | 境内代表词                        | 青点击此处 >                                                                         |                               |

## 3. Add information about the user

|                                          |                                                                                                    | PA 2025                      | 第19届国际光动力大                          | 2028 🦛<br>순                       |
|------------------------------------------|----------------------------------------------------------------------------------------------------|------------------------------|-------------------------------------|-----------------------------------|
|                                          | /// we                                                                                                    | ORLD CONGRESS                | June 10-16 2025   Shanghai • C      | hina                              |
| and the second second                    | ( more)                                                                                                    | a dilan                      | at me                               | designable the best provide       |
| Augustalität 1                           | A Claim                                                                                                    | ALL REAL PROPERTY            |                                     | State Charles                     |
| Back to Login Page                       |                                                                                                    |                              |                                     |                                   |
| R Individual registration *              | * Mandatory Fields                                                                                                    |                              |                                     |                                   |
| * C mail                                 |                                                                                                    |                              |                                     |                                   |
| Please enter                             |                                                                                                    |                              |                                     |                                   |
|                                          |                                                                                                    |                              |                                     |                                   |
| * Set password                           |                                                                                                    |                              |                                     |                                   |
| 1) The password must be at               | t least 8 characters long 2) T                                                                                                    | be password should contra    | in two of the four character times: | Unnerrase letters. Lowernase      |
| letters, Numbers, Symbols.               | the state of the state of the s | The particular and an out of | an the second second state types.   | approxime interview consideration |
| * Confirm password                       |                                                                                                    |                              |                                     |                                   |
| Please enter                             |                                                                                                    |                              |                                     |                                   |
| * Given Name                             |                                                                                                    |                              |                                     |                                   |
| Please enter                             |                                                                                                    |                              |                                     |                                   |
| * Family Name                            |                                                                                                    |                              |                                     |                                   |
| Please enter                             |                                                                                                    |                              |                                     |                                   |
| • Title                                  |                                                                                                    |                              |                                     |                                   |
| Please Select                            |                                                                                                    |                              |                                     |                                   |
|                                          |                                                                                                    |                              |                                     |                                   |
| Gender                                   |                                                                                                    |                              |                                     |                                   |
| O Male O Female                          |                                                                                                    |                              |                                     |                                   |
| <ul> <li>Organization/Company</li> </ul> |                                                                                                    |                              |                                     |                                   |
|                                          |                                                                                                    |                              |                                     |                                   |
| * Country/Region                         |                                                                                                    |                              |                                     |                                   |
|                                          | Ŧ                                                                                                    |                              |                                     |                                   |
| • What type of diet do you p             | prefer?                                                                                                    |                              |                                     |                                   |
| 🔿 Vegetarian 🔿 Vege                      | an 🔿 Halal 🚫 Kosh                                                                                                    | er 🔿 Lactose Free            | O Gluten Free O Seafood             | Free 🚫 No preference              |
| * Do you have any food alle              | ergies we need to be aware o                                                                                                    | of 7                         |                                     |                                   |
| Please onter                             |                                                                                                    |                              |                                     |                                   |
| * Enter Code                             |                                                                                                    |                              |                                     |                                   |
| 1000000                                  | vehd                                                                                                    |                              |                                     |                                   |
|                                          |                                                                                                    |                              |                                     |                                   |
|                                          |                                                                                                    |                              |                                     |                                   |

4. After adding a new user or logging in, click <u>Abstract Submission</u>, and then <u>Start Submission</u>

| 💧 Home Page          | Abstract Submission                                                                                                    |  |
|----------------------|----------------------------------------------------------------------------------------------------|--|
| Abstract Submission  | Submission Guidelines Authors' Information Paper Information Summary Success                                               |  |
| Management           |                                                                                                    |  |
| 2 Registration       | 1. Submission Time: September 1, 2024-January 15, 2025 2. Submission Type: Poster, Oral Presentation                       |  |
| i My Orders          | 3. Submission Requirements: Abstract 150 words max<br>4. Submission Template: click here to download the abstract template |  |
| Personal Information |                                                                                                    |  |
| Change Password      |                                                                                                    |  |
|                      |                                                                                                    |  |
|                      | Start Submission                                                                                                    |  |

5. After filling in the author information, click next | Add Co-Authors

| RY DASHBOARD         | 19th International Photodynamic Association World Congress     Association World Congress     Molly LEE                           |
|----------------------|----------------------------------------------------------------------------------------------------|
| 💧 Home Page          | Abstract Submission                                                                                                    |
|                      | Submission Guidelines Authors' Information Paper Information Summary Success                                                      |
| E Registration       |                                                                                                    |
| My Orders            | I'm the first author. (Please check here, if you are the first author. Otherwise, please fill in the first author's information.) |
| Personal Information | Given Name*                                                                                                    |
| Change Password      | Family Name*                                                                                                    |
|                      | E-mail*                                                                                                    |
|                      | Institution such as<br>University Name*                                                                                           |
|                      | Country/Region* Select -                                                                                                    |
|                      |                                                                                                    |
|                      | Back   Please read the Instructions to Authors Next   Add Co-Authors                                                              |
| Exit                 |                                                                                                    |

6. If you have a co-author, click <u>Add Author</u> to add information. If not, click <u>Next</u>.

| RY DASHBOARD             | 19th International Photodynamic Association World Congress                   | Molly LEE 👻 |
|--------------------------|------------------------------------------------------------------------------|-------------|
| 💧 Home Page              | Abstract Submission                                                          |             |
| ▲ Abstract Submission    | Submission Guidelines Authors' Information Paper Information Summary Success |             |
| Submission<br>Management | V Institution Add Institution                                                |             |
| Registration             | 1. XXX hospital                                                              | ↑↓∠ 📾       |
| Personal Information     | V All Authors Add Author                                                     |             |
| Change Password          | No. 1 Author                                                                 | 2           |
|                          | Given Name: molly Family Name: LEE<br>Institution: XXX hospital              |             |
|                          | Back   First Author Information                                              |             |
| <b>Exit</b>              |                                                                              |             |

7. Fill in the relevant information about the paper and click  $\underline{Next}$ 

| RY DASHBOARD             | 프 19th Internatio    | nal Photodynamic Association World Congress | Molly LEE 👻             |
|--------------------------|----------------------|---------------------------------------------|-------------------------|
| 💧 Home Page              | Topic*               | Oncology                                    | · ·                     |
| 🔌 Abstract Submission    | Title*               | Title                                       |                         |
| Submission<br>Management | Abstract Content*    | B I $\Omega \times_t \times^2$<br>Abstract  |                         |
| 😫 Registration           |                      |                                             |                         |
| i My Orders              |                      |                                             |                         |
| Personal Information     |                      |                                             |                         |
| Change Password          |                      |                                             | Characters: 8, Words: 1 |
|                          | Key Words*           | Oncology                                    |                         |
|                          | Upload Attachment    | තිSelect & Upload Delete                    |                         |
|                          |                      | Upload file type: rar, zip, pdf, doc, docx  |                         |
|                          | Back   Authors' Info | rmation Next   Summary                      |                         |
| Exit                     | ,                    |                                             |                         |

8. Confirm the overall information of the paper and click  $\underline{Next}$ 

| RY DASHBOARD             | 19th International Photodynamic Association World Congress                                                                                                    | Molly LEE - |
|--------------------------|----------------------------------------------------------------------------------------------------|-------------|
| 💧 Home Page              | Abstract Submission                                                                                                    |             |
| 👲 Abstract Submission    | Submission Guidelines     Authors' Information     Paper Information     Summary     Success                                                                                                    |             |
| Submission<br>Management | Presenting Type: Poster<br>Topic: Oncology                                                                                                    |             |
| Registration My Orders   | Title                                                                                                    |             |
| Personal Information     | molly LEE<br>XXX hospital                                                                                                    |             |
| S Change Password        | Abstract Abstract Abs |             |
|                          | Back   Abstract Information Next   Submit Abstract                                                                                                    |             |
|                          |                                                                                                    |             |
| Exit                     |                                                                                                    |             |

9. Submission completed

| R MY DASHBOARD                           | 19th International Photodynamic Association World Congress      Active Back to Homepage     Molly LEE |
|------------------------------------------|----------------------------------------------------------------------------------------------------|
| 💧 Home Page                              | Abstract Submission                                                                                   |
| Abstract Submission           Submission | Submission Guidelines Authors' Information Paper Information Summary Success                          |
| Management                               | 0                                                                                                    |
| i My Orders                              | Your submission is successful.                                                                        |
| Personal Information                     | If you wish to make another submission, Please click here to submit.                                  |
| Change Password                          | Thank you.                                                                                            |
|                                          |                                                                                                    |
|                                          |                                                                                                    |
| ₽ Exit                                   |                                                                                                    |